### **O**ffice

#### מדריך להתחלה מהירה

Microsoft Access 2013 נראה שונה מגירסאות קודמות, ולכן יצרנו מדריך זה כדי לעזור לך ללמוד להכיר אותו.

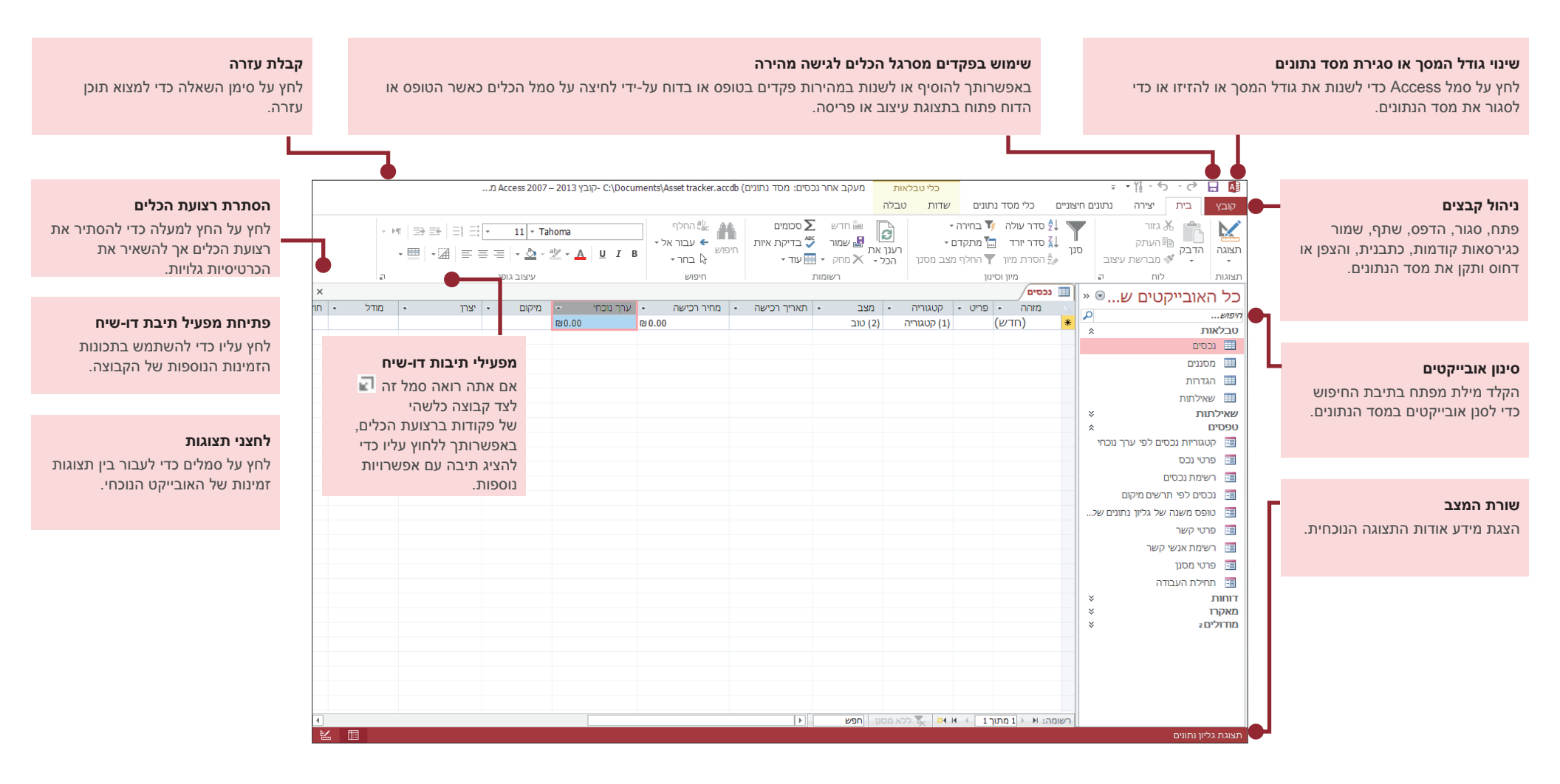

### **O**ffice

### מה אוכל למצוא בכרטיסיה 'חשבון'?

לחץ על **קובץ > חשבון** ב- Access 2013 כדי לנהל את פרטי המשתמש שלך, לשנות את הרקע או ערכת הנושא, להציג ולהוסיף שירותי אינטרנט זמינים, להציג מידע אודות מוצרי Office שלך ולנהל את מנויי המוצרים שלך.

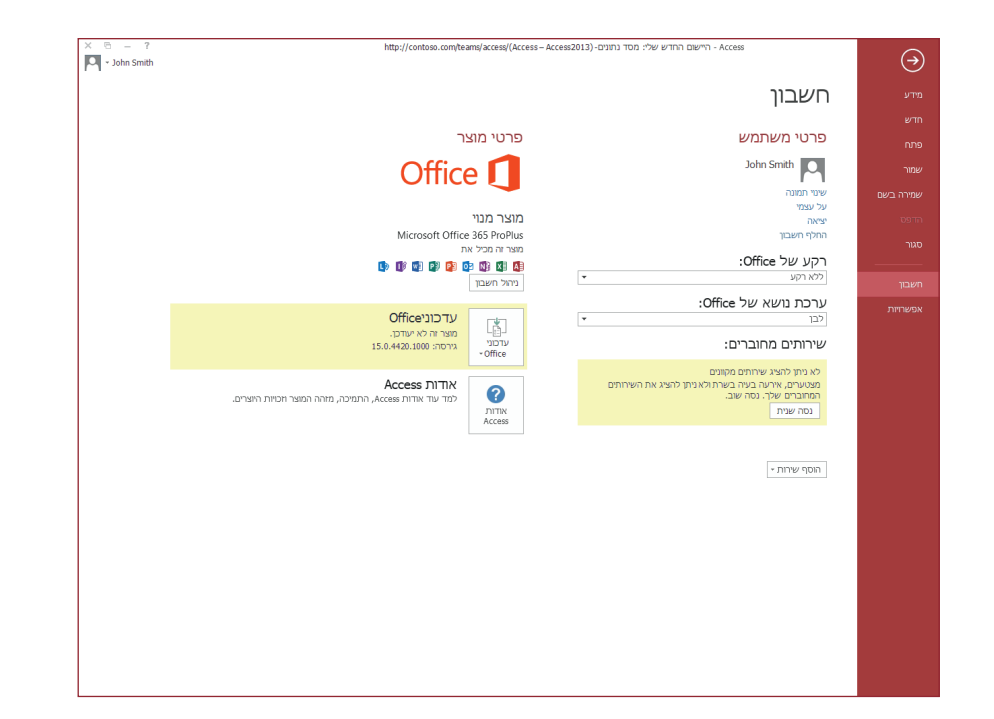

### לאן עברה אפשרות הגיבוי?

מומלץ תמיד לגבות את הנתונים החשובים. כדי לעשות זאת ב- Access 2013, לחץ על **קובץ** > **שמור בשם.** לאחר מכן, תחת **שמור מסד נתונים בשם** > **מתקדם,** לחץ על **גבה מסד נתונים.** 

| בנית קובץ) C:\Users\Documents\ Asset tracker.accdb-מסד נתונים : מיסכג רחא בקעמ                                 | תב Access 2007 - 2013) - Access | $\overline{\ }$ |
|----------------------------------------------------------------------------------------------------|---------------------------------|-----------------|
|                                                                                                    | שמירה בשם                       | מידע            |
| שמור מסד נתונים בשם                                                                                            | סוגי קבצים                      | חדש             |
| סוגי קבצים של מסד נתונים                                                                                       |                                 | פתח             |
| cess 2002-2003 Database 🙆 Access Database                                                                      | שמור מסד נרונים בשם             |                 |
| תבנית ברירת מחדל של מסד נתונים. שמור עותק שיהיה תואם ל- Access –                                               |                                 | שמור            |
| mplate 🛐 Access 2000 Database 🗃 אמריק אראסט איז איז איז איז איז איז איז איז איז איז                            | שמור אובייקט בשם 😽              | שמירה בשם       |
| מתקדם                                                                                                    |                                 | הדפס            |
| ארוז וחתום<br>או ארוז וחתום אינון ביור ACCD אינו אינו אינו אינו אינו אינו אינו אינו                            |                                 | סגור            |
| אבה מסד נתונים<br>גבה מסדי נתונים חשובים באופן סדיר כדי שתף את מסד הנתונים על-ידי שמירתו<br>למטת אובדן נתונים. |                                 | חשבון           |
| שמור בשם                                                                                                    |                                 | אפשרויות        |

#### דברים שאתה אולי מחפש

השתמש ברשימה הבאה כדי למצוא כמה מהכלים והפקודות הנפוצים ב- Access 2013.

| לשם                                                                                                    | לחץ על                                    | ולאחר מכן הבט ב                                                              |
|----------------------------------------------------------------------------------------------------|-------------------------------------------|------------------------------------------------------------------------------|
| פתיחה, סגירה, יצירה, שמירה, הדפסה, פרסום או ניהול של מסד הנתונים                                                           | קובץ                                      | תצוגת Backstage (לחץ על הקישורים בחלונית הימנית).                            |
| הצגת אובייקטים, גזירה, העתקה או הדבקה של נתונים, עיצוב טקסט, הוספת<br>שורת סכומים או איתור נתונים                          | בית                                       | הקבוצות <b>תצוגות, לוח, מיון וסינון, רשומות ועיצוב טקסט</b> .                |
| הוספת חלקי יישום, טבלאות, שאילתות, טפסים, דוחות או פקודות מאקרו                                                            | יצירה                                     | הקבוצות <b>תבניות, טבלאות, שאילתות, טפסים, דוחות ופקודות מאקרו וקוד</b> .    |
| הבאת קבצים או שליחת נתונים או קישור למקורות חיצוניים                                                                       | נתונים<br>חיצוניים                        | הקבוצות <b>ייבוא וקישור</b> ו <b>ייצוא</b> .                                 |
| דחיסה ותיקון של מסד נתונים, עבודה עם קוד Visual Basic, פקודות מאקרו,<br>קשרי גומלין, וניתוח נתונים או העברתם ל- SharePoint | כלי<br>מסד נתונים                         | הקבוצות <b>כלים, מאקרו, קשרי גומלין, ניתוח והעברת נתונים</b> .               |
| הצגת האובייקטים במסד הנתונים ושימוש בהם                                                                                    | טים במסד הנתונים ושימוש בהם חלונית הניווט |                                                                              |
| פתרון בעיות בקבצים או הוספת סיסמה למסד נתונים                                                                              | קובץ                                      | הקבוצות <b>מידע, דחוס ותקן, והצפן באמצעות סיסמה</b> .                        |
| Access יצירת יישום                                                                                                    | קובץ                                      | האפשרויות <b>חדש, יישום אינטרנט מותאם אישית</b> , או <b>תבניות אינטרנט</b> . |

### **O**ffice

### מה קרה לתכונה Pivot Chart?

אין באפשרותך ליצור רכיבי Pivot Chart או Pivot Table ב- Access 2013, אך באפשרותך ליצור רכיבי Exces גאין באפשרות הפקד **תרשים**.

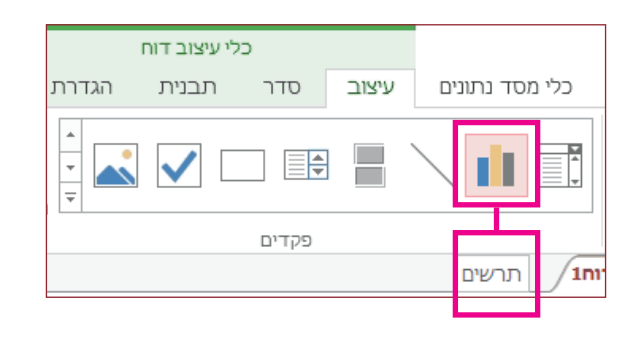

#### טקסט ארוך הוא התזכיר החדש

אם אתה מחפש את סוג הנתונים **תזכיר** עבור שדות של טקסט ארוך, נסה את סוג הנתונים **טקסט ארוך** במקום זאת.

|      |    |                       |                  |                   |               | טבלה               | שדות  |
|------|----|-----------------------|------------------|-------------------|---------------|--------------------|-------|
|      | •  | מספר                  | סוג נתונים:      | ab                | fx            |                    | כיתוב |
|      | N  | טקסט קצר<br>טקסט ארוך | תבנית:<br>א נית: | הגדרות<br>חזכיר י | שנה<br>רינווי | שנה בדיקות<br>מידע |       |
|      | 63 | מספר<br>תאריך/שעה     |                  | 15131             | 10 1          | ינים               | מאפי  |
|      |    | מטבע                  |                  |                   |               |                    |       |
| תיאו |    | כן/לא                 | קטג 🗸            | דרוש              | •             |                    | *     |

#### מהו יישום Access?

יישומי Access דומים למסדי נתונים באינטרנט שבהם באפשרותך להשתמש כדי להציג ולשתף את הנתונים שלך בענן. יישומי Access יעניקו לך אפשרויות לאחסון וניהול מאובטחים וריכוזיים של נתונים.

באמצעות Access 2013, תוכל ליצור יישום ולשנות את העיצוב שלו בקלות. התחל מתבנית יישום או צור יישום אינטרנט מותאם אישית משלך.

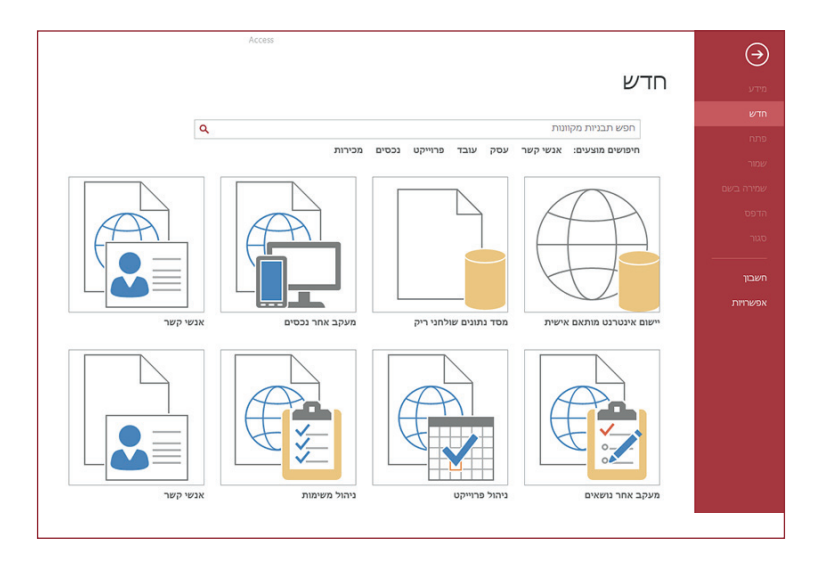

שמות תבניות המכילים את המילה "שולחני" ייצרו מסד נתונים של לקוח. כדי ליצור יישומי Access, השתמש בכל תבנית המסומנת בסמל גלובוס.

### **Office**

### כיצד לעבוד עם אנשים שעדיין אין להם Access 2013

הנה כמה דברים שכדאי לזכור בעת שיתוף או החלפת קבצים עם אנשים המשתמשים

Access בגירסה קודמת של

| Access 2013 ב-                                            | מה קורה?                                                                                                    | מה עלי לעשות?                                                                                                    |
|-----------------------------------------------------------|----------------------------------------------------------------------------------------------------|----------------------------------------------------------------------------------------------------|
| אתה פותח קובץ מסד<br>נתונים שנוצר באמצעות<br>Access 2007. | באפשרותך להשתמש ב- Access 2013 כדי לפתוח קבצים שנוצרו ב-<br>Access 2007 ולהשתמש בהם. עם זאת, לא תוכל להציג תכונות כגון<br>רכיבי Pivot Table או עיצוב מותנה ולהשתמש בהן. | יבא רק את הטבלאות ולאחר מכן החל מחדש עיצובים ב- Access 2013.                                                                                        |
| אתה שומר את מסד הנתונים<br>שלך כקובץ Access 2007.         | תוכל לפתוח את מסד הנתונים ולהשתמש בו.                                                                                                    | כלום.                                                                                                    |
| אתה שומר את מסד הנתונים<br>שלך<br>כקובץ Access 2010.      | Access 2007 ו- Access משתמשים באותה תבנית קובץ. אם<br>פרסמת מסד נתונים באינטרנט של Access 2010 ותפתח אותו ב-<br>Access 2013, תוכל רק להציג אותו; לא תוכל לשנות אותו.    | אם פרסמת מסד נתונים של Access 2010 כמסד נתונים באינטרנט<br>ותרצה מאוחר יותר לשנות אותו ליישום Access, יבא את הנתונים<br>ליישום אינטרנט מותאם אישית. |

### **1** Office

#### מה מופיע בכרטיסיה 'מידע'?

ממסד נתונים פתוח כלשהו, לחץ על קובץ > מידע.

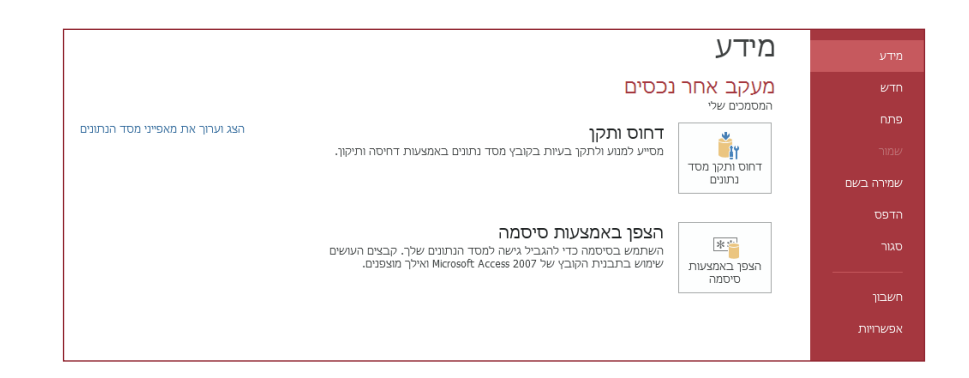

**האפשרות דחוס ותקן מסד נתונים** יכולה למנוע ולפתור בעיות במסד נתונים או לדחוס קבצים כדי לחסוך בשטח.

קבצים שנשמרו ב- Access 2007 או בתבנית חדשה יותר מוצפנים כבר, אך באפשרותך להוסיף סיסמה אופציונלית כדי להגביר את אבטחת הנתונים על-ידי לחיצה על **הצפן באמצעות** סיסמה.

לחיצה על **הצג וערוך את מאפייני מסד הנתונים** מציגה מידע אודות אובייקטים במסד הנתונים, מעקב אחר מהדורות וגודל מסד הנתונים. באפשרותך גם לשנות את כותרת מסד הנתונים, המחבר, החברה ופרטי ההיפר-קישור מהכרטיסיה **תקציר** שנמצאת כאן.

#### האם אוכל להמיר את מסד הנתונים של Access ליישום Access

יישומי Access משמשים אמנם גם למעקב אחר נתונים, אך אין באפשרותך להמיר מסד נתונים שולחני ליישום Access או להפך. עם זאת, באפשרותך להשתמש בנתונים ממסד נתונים שולחני ביישום Access.

לחץ על חדש > יישום אינטרנט מותאם אישית > צור טבלה ממקור נתונים קיים.

| × 6 = ?    | http://contoso.com/teams/access/                                                                                                  | Access - Access2013-) ריישום החדש שלי: מסד נחונים 🗧 🕴 🔹 ריישום החדש שלי: מסד נחונים 🗧                |
|------------|----------------------------------------------------------------------------------------------------|----------------------------------------------------------------------------------------------------|
| John Smith |                                                                                                    | שי בית<br>שיק מבכה דעונה מתקדם<br>המני צויך הציר היצור                                               |
| ×          |                                                                                                    | ריישום החדש שלי /                                                                                    |
|            |                                                                                                    | וסף כמה טבלאות הוסף טבלאות                                                                           |
|            |                                                                                                    | ז עדיין טבלאות בישום<br>לך. צור טבלה חדשה באמצעות התבניות שלנו                                       |
|            | השתמש בתיבת החיפוש כדי לחפש את סוג הטבלאות שברצונך<br>להוסיף ליישום שלך. לחץ על פריט ברשימת התוצאות והוא יתווסף<br>באופן אוטומטי. | שתמש ברופוש במכוע.<br>היס שינטלאות לי אחר מה ברצונך לעקוב?<br>בלאות שניתן להוסיף<br>ישהו שבית להוסיף |
|            | אינך מעוניין להשתמש באחת הטבלאות שלנו או לא מצאת את מה<br>שחיפשת? אין בעיה, פשוט <u>הוסף טבלה ריקה חדשה</u> במקום זאת.            | . 14 LB                                                                                              |
|            |                                                                                                    |                                                                                                    |
|            |                                                                                                    | צור טבלה ממקור נתונים קיים                                                                           |
|            | בחר את סוג מקור הנתונים שברצונך <del>לחביע ל</del> יישום, ואנו נלווה אותך<br>בשלבים הדרושים.                                      |                                                                                                    |
|            | מה דעתך על מסך הוספת הטבלאות? <u>מו משוב באופו מקווו</u>                                                                          | SharePoint ODBC3m3                                                                                   |
|            |                                                                                                    |                                                                                                    |
|            |                                                                                                    | גת גליון נתונים                                                                                      |
| אותר       | חונים שברצונר להביא ליישום נאנו נלווה                                                                                             | ת תוג מקור הו                                                                                        |
| p inv      |                                                                                                    | ם הדרושים.                                                                                           |
|            | ספת הטבלאות? <u>תן משוב באופן מקוון</u>                                                                                           | תך על מסך הו                                                                                         |